# **DEPÓSITO DIGITAL DE CHEQUES**

### Depósito de Cheque à Vista no Bradesco Net Empresa

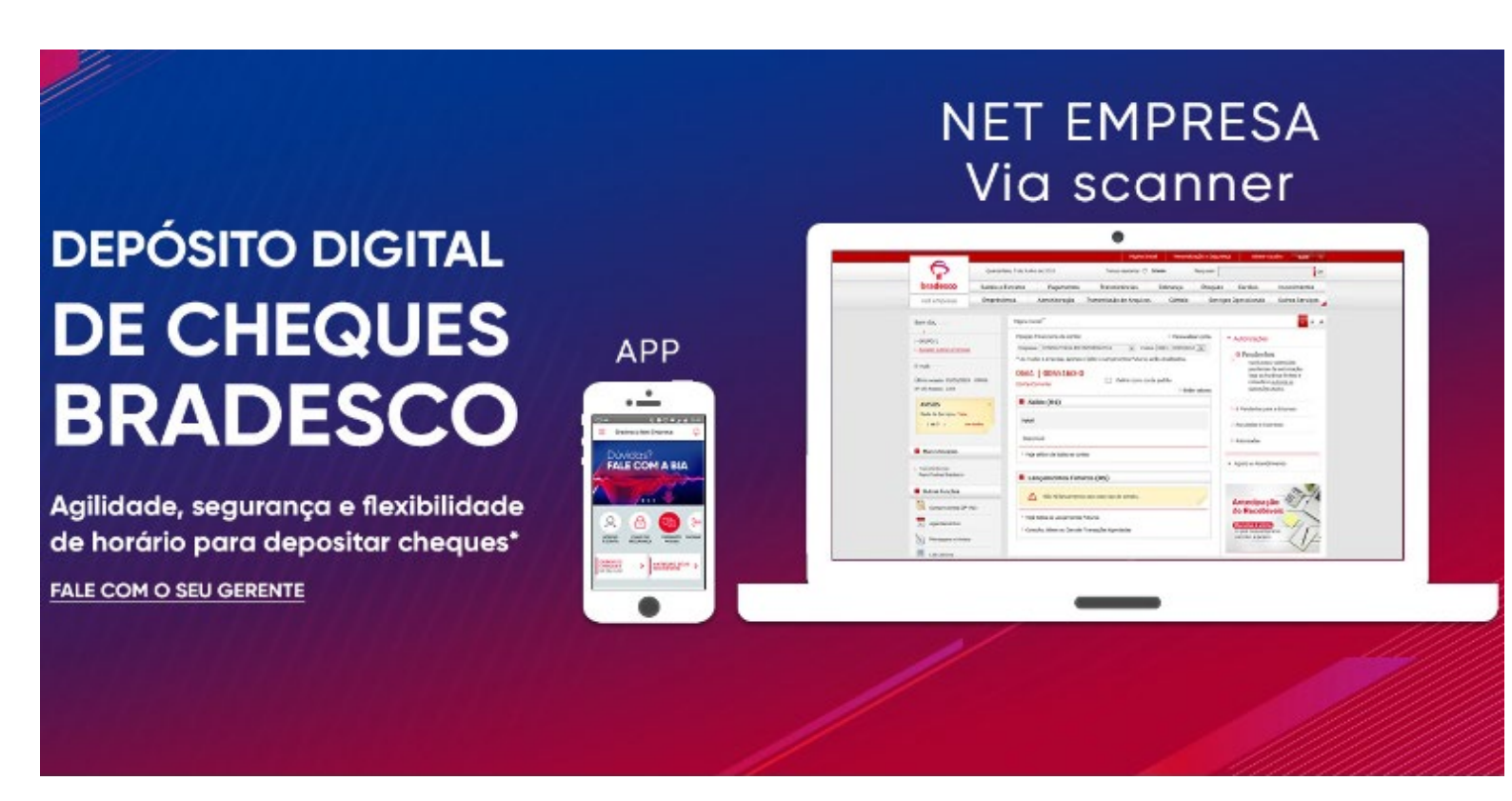

# GUIA PARA INSTALAÇÃO DO SCANNER

VS 2.0

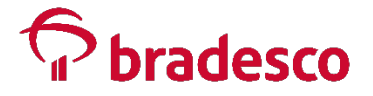

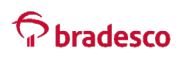

#### **SUMÁRIO**

| PRÉ-REQUISITOS PARA UTILIZAÇÃO DO DEPÓSITO DIGITAL DE CHEQUE |                             | 3 |  |
|--------------------------------------------------------------|-----------------------------|---|--|
| INS                                                          | STALAÇÃO DO SCANNER         | 3 |  |
| BAI                                                          | IXA E INSTALAÇÃO DO DRIVER  | 4 |  |
| 1.                                                           | ACESSAR A PÁGINA DO SERVIÇO | 4 |  |
| 2.                                                           | BAIXA DO DRIVER             | 5 |  |
| 3.                                                           | INSTALAÇÃO DO DRIVER        | 6 |  |

2

## Stradesco

#### PRÉ-REQUISITOS PARA UTILIZAÇÃO DO DEPÓSITO DIGITAL DE CHEQUE

- Ser usuário do Bradesco Net Empresa
- Aceitar o termo de Adesão de Condições de uso do depósito de cheque por imagem
- Utilizar o navegador exclusivo Bradesco Net Empresa
- Possuir scanner compatível com respectivo drive ranger instalado e licença de uso

#### INSTALAÇÃO DO SCANNER

1. Conectar os cabos USB e de alimentação ao scanner

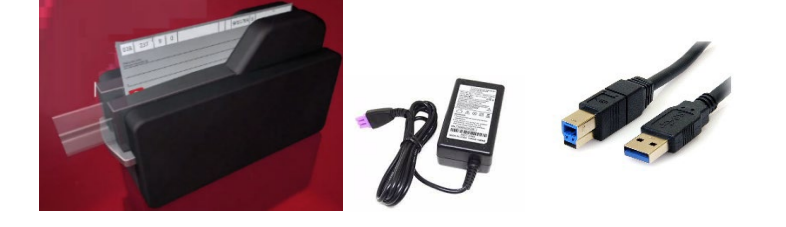

2. Conectar o cabo USB no Computador ou Notebook

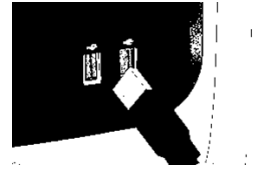

3. Conectar o cabo de alimentação e à tomada

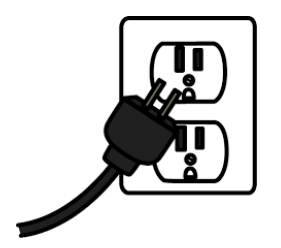

3

#### **BAIXA E INSTALAÇÃO DO DRIVER**

#### 1. ACESSAR A PÁGINA DO SERVIÇO

Para utilização do Scanner é necessário a instalação dos Drivers, para isso certifique-se que seu usuário possui privilégios de **administrador do Windows** e acesse a página do serviço: <u>https://banco.bradesco/depositodigital/</u>

#### Clique na aba drivers.

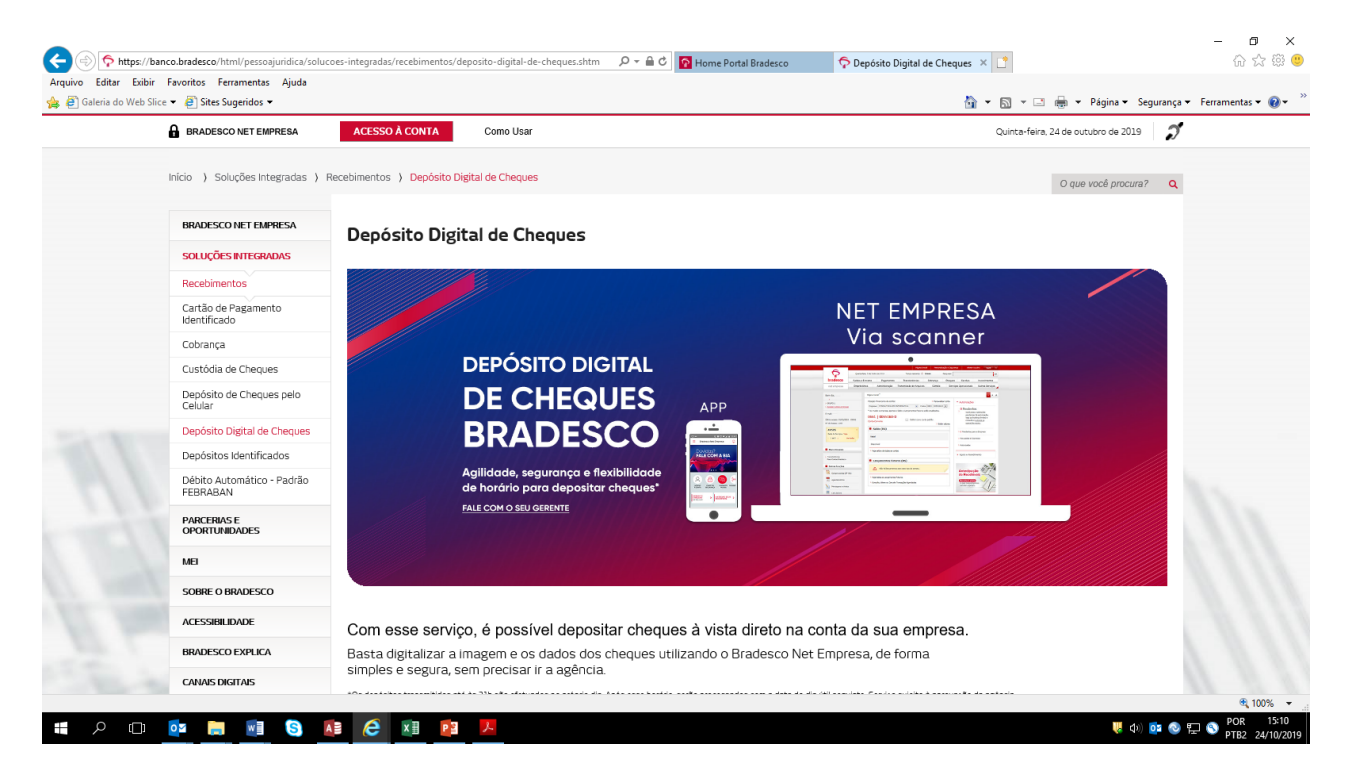

4

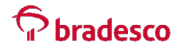

#### 2. BAIXA DO DRIVER

Na opção DRIVERS, clique em baixe o drive compatível.

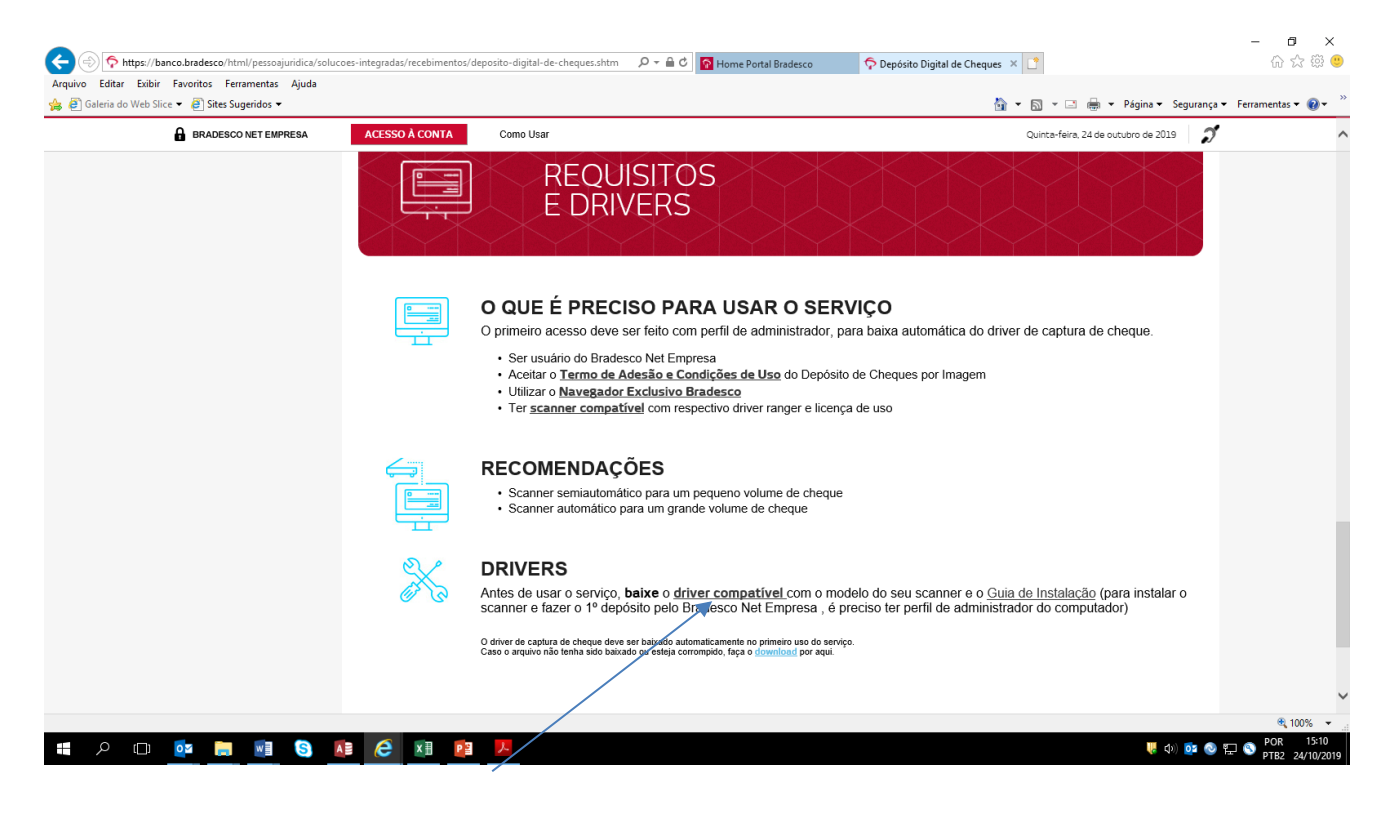

Será apresentada as marcas e modelos de scanners compatíveis. Selecionar a marca e modelo do scanner e clicar no driver específico para realizar o download e instalação.

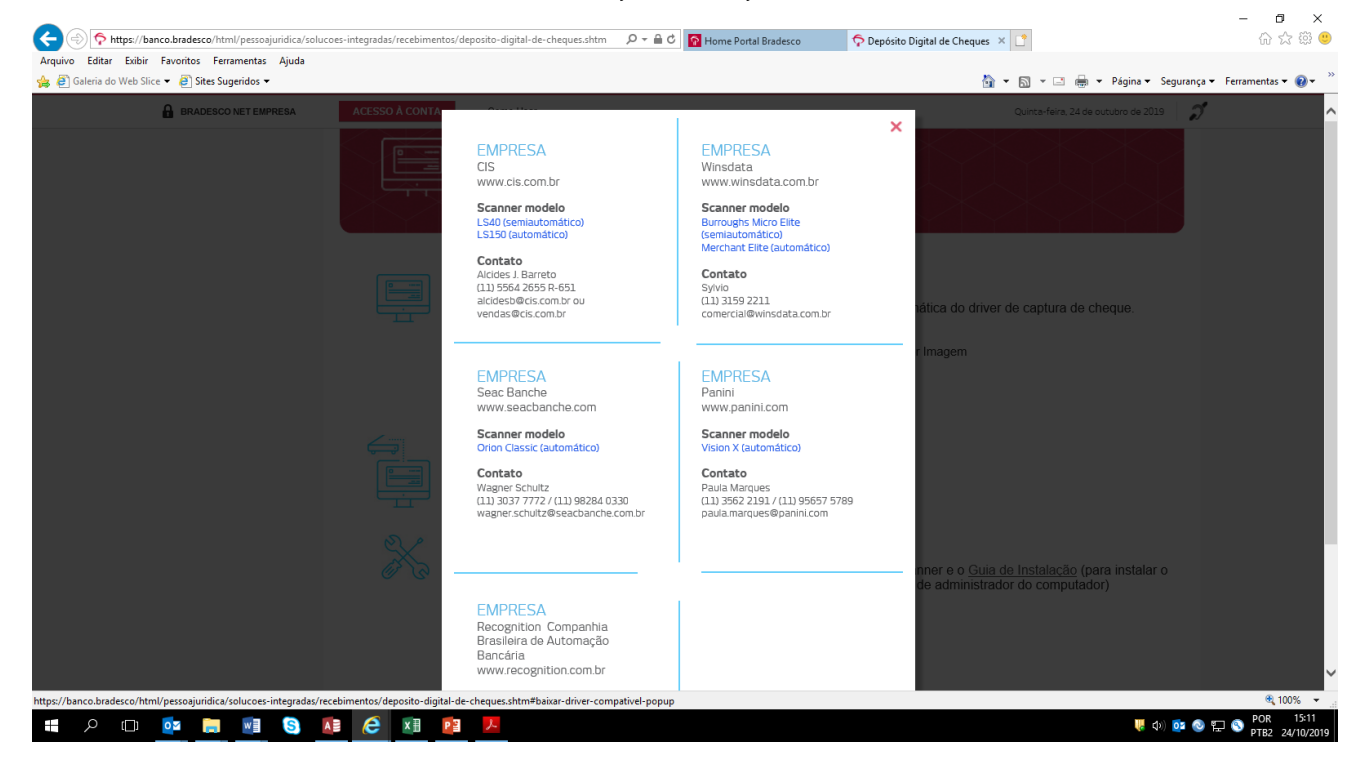

**Classificação: PÚBLICA.** "Este documento foi classificado pelo 4008 / Departamento de Comercialização de Produtos e Serviços (DCPS), e o acesso está autorizado para Clientes, Administradores e Funcionários da Organização Bradesco."

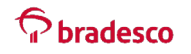

Para sequenciar o download dos Drivers selecione a opção "Executar".

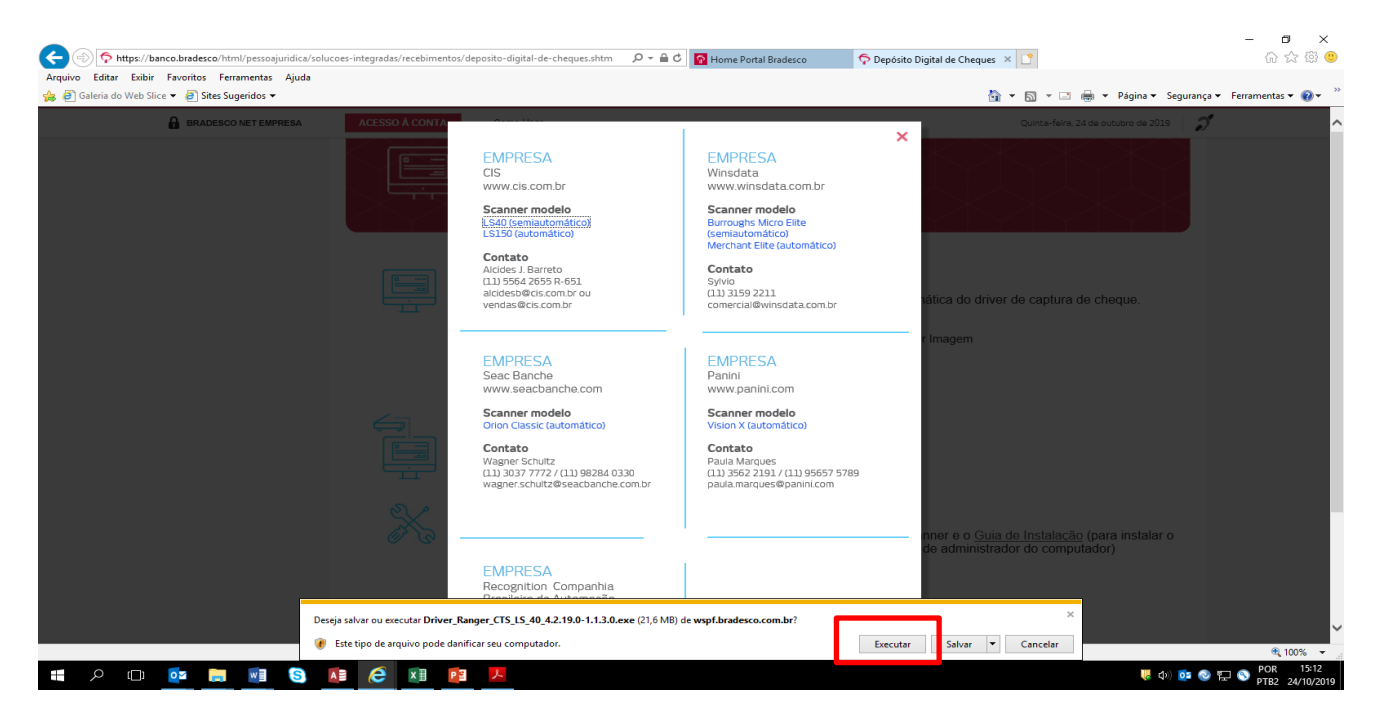

#### 3. INSTALAÇÃO DO DRIVER

Após o término do download, clicar em "Install", aguardar a finalização da instalação e clicar em "Finish".

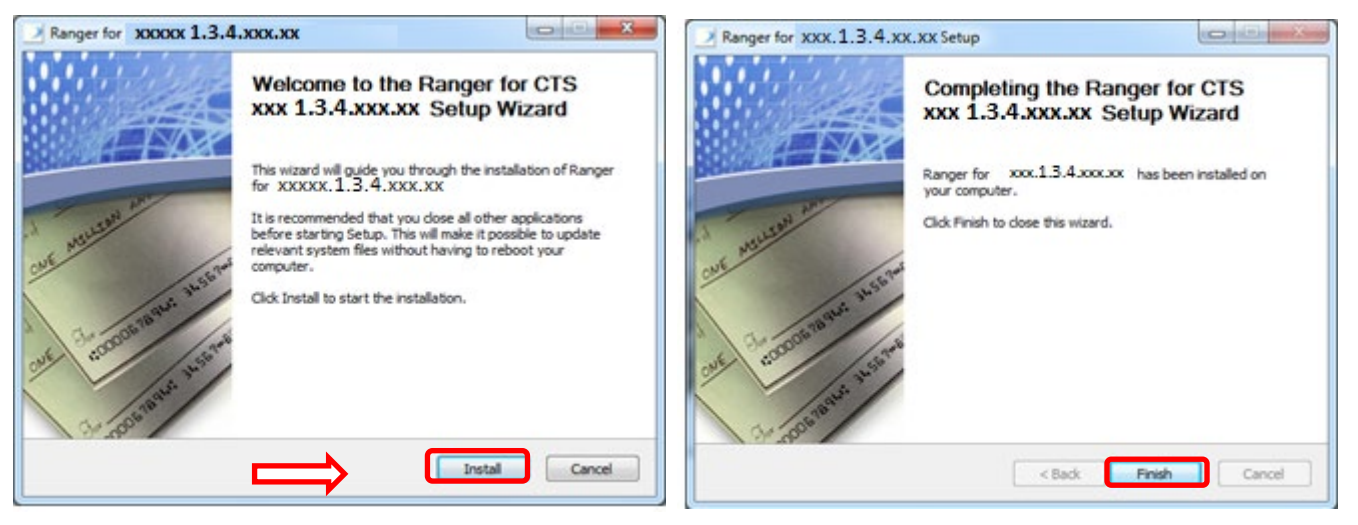

IMPORTANTE: Após finalizar instalação, será necessário:

1 – Dar permissão de Controle Total para os **grupos** *Administradores* e **Usuários** nos diretórios criados:

C:\ProgramData\Silver Bullet Technology\

Depende da versão do windows C:\ProgramFiles\Silver Bullet Technology\ ou C:\Arquivos de Programas\ Silver Bullet Technology C:\Program Files (x86)\Silver Bullet Technology\ ou C:\Arquivos de Programas(x86)\ Silver Bullet Technology

Obs.: No caso do <u>Windows 10</u>, o usuário **Proprietário Criador** deverá ser removido desses diretórios

**Classificação: PÚBLICA.** "Este documento foi classificado pelo 4008 / Departamento de Comercialização de Produtos e Serviços (DCPS), e o acesso está autorizado para Clientes, Administradores e Funcionários da Organização Bradesco."

# Pbradesco

2 - Reiniciar o computador.

3 - Quando for efetuar o **primeiro depósito** no serviço pelo Bradesco Net Empresa, o usuário também deverá possuir perfil de **Administrador do Windows**